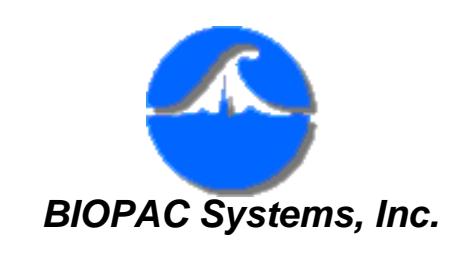

Application Note AS-222

05.06.05

# **Pseudorandom Stimuli Following Stimulus Presentation**

| 🔡 C:\I         | Docume      | ents an      | d Setti      | ngs\Ja        | ocelynK       | remer       | \Des                                                                                                    | ktop\r           | andon         | nstimp                                                                                                    | rotoco    | ol.acq       |                          |               |            |          |
|----------------|-------------|--------------|--------------|---------------|---------------|-------------|----------------------------------------------------------------------------------------------------|------------------|---------------|----------------------------------------------------------------------------------------------------|-----------|--------------|--------------------------|---------------|------------|----------|
| Connec         | ted to :    |              | 0003A        | B             |               |             |                                                                                                    |                  |               |                                                                                                    |           |              |                          |               |            |          |
| SC             | Time        | 26.385       | i00 sec      | SC            | Delta T       | 0.0         | 0000 s                                                                                                    | sec              | sc _          | /alue                                                                                                    | -0.010    | 007 Volt     | ts <u>SC</u> I           | Max -0.0      | 1007 Volts |          |
| 12             | <b>3</b>    | 2 2          | <b>8</b> 833 | 4 35 🕸        | 9 <b>8</b> 9  |             | \$ <b>12</b>                                                                                                    | <u></u>          | 52 A          | nalog i                                                                                                    | nput      |              |                          |               |            |          |
|                |             |              |              |               |               |             |                                                                                                    |                  |               |                                                                                                    |           |              |                          |               |            | _        |
| Ran            | dom stim    | iuli withi   | in 6-sec     | ond inte      | rval afte     | er stimu    | lus pre                                                                                                    | esentati         | ion           |                                                                                                    |           |              |                          |               |            | ?        |
| bt             |             |              |              |               |               |             |                                                                                                    |                  |               |                                                                                                    |           |              |                          |               | 0.010000   |          |
| .E<br>gruhalaa | والإسترادى  | ورجاداهم     | a di kan     | las i den     | mahatta       | an Leab     | a de la ferta de la ferta de la ferta de la ferta de la ferta de la ferta de la ferta de la ferta de la ferta d | <b>Interlige</b> | line bigin    | ad and and                                                                                                    |           | ويتابع أرجعه |                          | in the set in | 0.010000   | otts     |
| Analo          | altered the | alarita di A | and portions | den de la com | den trajetata | y la bagain | Petron                                                                                                    | de selendi       | and the state | and the second second se | and shell | . Ale de la  | ar in the first first fi | 1994 martin   | -0.020000  | ~        |
| 5              | 1           | 1            | 1            |               | 1             | 1           |                                                                                                    | 1                | 1             |                                                                                                    |           | 1            |                          | 1             | 6.000000   | _        |
| al inp         |             |              |              |               |               |             |                                                                                                    |                  |               |                                                                                                    |           |              |                          |               | 2.500000   | otts     |
| Digits         |             |              |              |               |               |             |                                                                                                    |                  |               |                                                                                                    |           |              |                          |               | 4 000000   | >        |
|                |             |              |              |               |               |             |                                                                                                    |                  |               |                                                                                                    |           |              | D                        |               | 6.000000   | —        |
| linp           |             |              |              |               |               |             |                                                                                                    |                  |               |                                                                                                    |           |              |                          |               | 2 500000   | otts     |
| igita          |             |              |              |               |               |             |                                                                                                    |                  |               |                                                                                                    |           |              |                          |               | 2.000000   | ×        |
| -              |             |              |              |               |               |             |                                                                                                    |                  |               |                                                                                                    |           |              |                          | · · · · ·     | -1.000000  |          |
| outro          |             |              |              |               |               |             |                                                                                                    |                  |               |                                                                                                    |           |              |                          |               | 0.000000   | 60       |
| 0-2            |             |              |              |               |               |             |                                                                                                    |                  |               |                                                                                                    |           |              |                          |               | 2.500000   | -Volt    |
| 5              |             |              |              |               |               |             |                                                                                                    |                  |               |                                                                                                    |           |              |                          |               | -1.000000  | <b>_</b> |
| 0.000          | 00          |              | 25.0         | 0000          |               |             | 50.<br>sec                                                                                                    | 00000<br>conds   |               |                                                                                                    | 75        | .00000       |                          |               | R I        | Q        |
| •              |             |              |              |               |               |             |                                                                                                    |                  |               |                                                                                                    |           |              |                          | Þ             | Start      |          |

### Overview

This Application Note explains how to generate pseudorandom stimuli during a stimulus presentation experiment.

- In this example, a random electrical shock is delivered within a 6-second window after an image is presented to a subject.
- This routine can be used with BIOPAC software and a variety of stimulus presentation programs, including **SuperLab**<sup>®</sup> (Cedrus), **E-Prime**<sup>®</sup> (Psychology Software Tools, Inc.), and **Presentation**<sup>®</sup>

(Neurobehavioral Systems).

• The routine can be modified to present random stimuli.

### **Setup**

## Hardware Setup

1. Hard-wire I/O 7 to I/O 15 as the control channel to deliver the stimuli.

# Software Setup

#### Overview

2.

Digital I/O 8 to 12 will be used to generate the delay. The Equation Generator will be used to apply a weight corresponding to the required time interval (e.g. 0.25,0 .5, 1, 2, 3 seconds) to the I/O channels. The results will be added and peak amplitude will be measured using a predetermined time after stimulus presentation when the stimuli should be delivered (from zero to six in this example).

### 1. MP menu > Set Up Acquisition

Set Acquisition Sample Rate to 200 samples/second and Length to 5 minutes.

| Set Up acquisition fo                                | r '0003AB' graph '\randomstimprotoc 🗙                      |
|------------------------------------------------------|------------------------------------------------------------|
| Record 💌 and S                                       | ave once 💌 to Disk 💌 acquisition                           |
| Acquisition<br>Sample Rate: 200.0                    | samples/second                                             |
| Max acquisition length                               | (40928 kSamples)                                           |
| Current acquisition req                              | uires: 223 Mbytes                                          |
| Total Length: 5.0                                    | minutes                                                    |
|                                                      | Þ                                                          |
| 🗖 Repeat every 🛛                                     | second: 🔽 for 🔽 1 times                                    |
| <b>MP menu &gt; Set up</b><br>Select "Acquire," "Plo | Channels: Analog<br>t' and "Values" for Analog Channel A1. |
| 📲 Input channels s                                   | etup for '0003AB' graph '\randomstimprotoc                 |
| Acquire                                              | Contra Contra Contra                                       |

| Acquire<br>  Plot<br>    Values<br>      Channel Labe | Scaling    | ⊙ Analog<br>⊖ Calc | 🔿 Digital | Presets | Channel<br>Sample Rate |
|-------------------------------------------------------|------------|--------------------|-----------|---------|------------------------|
| ▼ ▼ ▼ ● A1 Ar                                         | alog input |                    |           | -       | 200.000 💌              |

 MP menu > Set up Channels: Digital Select "Acquire" and "Plot' for Digital Channels D7 – D15. ASS22 - Pseudorandom Stimuli Following Stimulus Presentation

| 🔠 Input channels                               | setup for '0003 | AB' graph '        | .\randomst                  | improto  | col.acq'             | ×   |
|------------------------------------------------|-----------------|--------------------|-----------------------------|----------|----------------------|-----|
| Acquire<br>  Plot<br>  Values<br>    Channel L | abel            | C Analog<br>C Calc | <ul> <li>Digital</li> </ul> | Presets  | Channel<br>Sample Ra | ite |
| □ □ □ • D0                                     | Digital input   |                    |                             | <b>•</b> | 200.000              | -   |
|                                                | Digital input   |                    |                             | <b>v</b> | 200.000              | -   |
| □ □ □ ○ D2                                     | Digital input   |                    |                             | •        | 200.000              | -   |
| □ □ □ ○ D3                                     | Digital input   |                    |                             | <b>•</b> | 200.000              | -   |
|                                                | Digital input   |                    |                             | <b>•</b> | 200.000              | -   |
|                                                | Digital input   |                    |                             | <b>•</b> | 200.000              | -   |
|                                                | Digital input   |                    |                             | <b>•</b> | 200.000              | -   |
| 🗹 🗖 🗆 O D7                                     | Digital input   |                    |                             | <b>v</b> | 200.000              | -   |
| V V 🗆 🗆 D8                                     | Digital input   |                    |                             | <b>•</b> | 200.000              | -   |
| V V 🗆 🗆 O D9                                   | Digital input   |                    |                             | •        | 200.000              | -   |
| 🗹 🗖 🗖 O D10                                    | Digital input   |                    |                             | <b>•</b> | 200.000              | -   |
| 🗹 🗖 🗆 O D11                                    | Digital input   |                    |                             | <b>•</b> | 200.000              | •   |
| 🗹 🗖 🗖 O D12                                    | Digital input   |                    |                             | <b>•</b> | 200.000              | -   |
| 🔽 🗖 🗖 🔿 D13                                    | Digital input   |                    |                             | -        | 200.000              | -   |
| 🗹 🗹 🗆 🔿 D14                                    | Digital input   |                    |                             | -        | 200.000              | -   |
| 🗹 🗹 🗆 🔿 D15                                    | Digital input   |                    |                             | -        | 200.000              | -   |

4. MP menu > Set up Channels: Calculation

```
ASS22 - Pseudorandom Stimuli Following Stimulus Presentation
```

| 📲 Input channels                               | setup for '0003AB' graph '\randoms               | timproto  | col.acq' 🗙             |
|------------------------------------------------|--------------------------------------------------|-----------|------------------------|
| Acquire<br>  Plot<br>  Values<br>    Channel L | Setup O Analog O Digital<br>© Calc Equation abel | _ Presets | Channel<br>Sample Rate |
| V V 🗆 🔍 CO                                     | C0 - Equation Generator                          |           | 200.000 💌              |
|                                                | max value of stim time                           |           | 200.000 💌              |
|                                                | Calculation                                      |           | 200.000 💌              |
|                                                | Calculation                                      |           | 200.000 💌              |
| 🔽 🗖 🗖 🔿 C4                                     | C4 - Rate stim marker                            |           | 200.000 💌              |
|                                                | C5 - Rate                                        |           | 200.000 💌              |
|                                                | Calculation                                      |           | 200.000 💌              |
| V V V C C7                                     | C7 - Math                                        |           | 200.000 💌              |
| V V V C C8                                     | C8 - Equation Generator                          |           | 200.000 💌              |
| 🗹 🗹 🔽 C C9                                     | C9 - Function                                    |           | 200.000 💌              |
| 🗹 🗹 🗆 🔿 C C10                                  | C10 - Difference                                 |           | 200.000 💌              |
| 🗹 🗖 🗋 🔿 C11                                    | C11 - Integrate                                  |           | 200.000 💌              |
| 🗹 🗖 🗖 🔿 C12                                    | C12 - Control                                    |           | 200.000 💌              |
|                                                | Calculation                                      |           | 200.000 💌              |
|                                                | Calculation                                      |           | 200.000 💌              |
|                                                | Calculation                                      |           | 200.000 💌              |

a. **C0** Apply a weight corresponding to the required time interval to I/O D8-D11. Set Calculation Channel C0 to Equation Generator and enter an equation to apply the weighted values.

| Equation Genera  | tor                     | ×       |  |  |  |  |  |
|------------------|-------------------------|---------|--|--|--|--|--|
| Destination      |                         |         |  |  |  |  |  |
| Channel          | )                       |         |  |  |  |  |  |
| Channel Label    | CO - Equation Generator |         |  |  |  |  |  |
| Channel Preset   | Equation Generator      |         |  |  |  |  |  |
|                  | New Channel Preset      |         |  |  |  |  |  |
| Equation         |                         | ΟΚ      |  |  |  |  |  |
| D8*.05+D9*.1+[   | D10*.2+D11*.4           |         |  |  |  |  |  |
|                  |                         | Cancel  |  |  |  |  |  |
|                  |                         |         |  |  |  |  |  |
| Sources          |                         |         |  |  |  |  |  |
| A1 D7            | D8 D9 D10 D11           |         |  |  |  |  |  |
|                  |                         |         |  |  |  |  |  |
| Choose a chann   | el source               |         |  |  |  |  |  |
| -Functions/Opera | ators                   | Clear   |  |  |  |  |  |
| + -              | × / ^ (                 |         |  |  |  |  |  |
|                  |                         | Scaling |  |  |  |  |  |
| Choose an opera  | ator                    |         |  |  |  |  |  |

b. C1 Identify the maximum value of the weighted stimuli presentation.
 Set Calculation Channel C1 to Rate Detector > Function = Peak maximum

| Rate Detector Setup                                                                                                    | ×                 |
|----------------------------------------------------------------------------------------------------|-------------------|
| ChannelC1Channel Labelmax value of stim timeChannel PresetRate                                                                                                    |                   |
| Source C0, C0 - Equation Generate<br>Sample rate: 200.000 samples                                                                                                    | s/sec             |
| Function       Peak maximum         Remove baseline       Polarity         Auto threshold detect       Polarity                                                                                                    |                   |
| Threshold level:       0.25       Volts         Peak Interval Window       Windowing Units       BPM         Windowing Units       BPM       Volts         Minimum:       40       Volts         Maximum:       180       mV | Show<br>Threshold |
| New Channel Preset                                                                                                    | Cancel            |

c. C4 Extract the time of stimulus presentation.
 Set Calculation Channel C4 to Rate Detector > Function = Peak time (sec)

| Rate Detector S                                        | etup                   |                    | ×        |
|--------------------------------------------------------|------------------------|--------------------|----------|
| Channel                                                | C4                     |                    |          |
| Channel Label                                          | C4 - Rate sti          | m marker           |          |
| Channel Preset                                         | Rate                   |                    |          |
| Source D8, D<br>Sample rate: 20                        | )igital input          | <b>▼</b><br>sample | s/sec    |
| Function Peak                                          | time (sec) 🔻           | [                  |          |
| <ul> <li>Remove base</li> <li>Auto threshol</li> </ul> | eline<br>d detect      | Polarity           |          |
| Threshold level:                                       | 2                      | Volts              |          |
| Peak Interval W<br>Windowi                             | /indow<br>ng Units Sec | conds 💌            | Show-    |
| Minimum: 0.3                                           | 333 Sec                | onds               |          |
| Maximum: 1.5                                           | Sec                    | onds               | Modified |
| New Channel Pr                                         | eset                   | OK                 | Cancel   |

d. **C7** Add the time of stimulus presentation to the interval required. Set Calculation Channel C7 to Math: C4 + C1

| Math Setup                            |
|---------------------------------------|
| Destination                           |
| Channel C7                            |
| Channel Label C7 - Math               |
| Channel Preset Math                   |
|                                       |
| Source 1 C4, C4 - Rate stim marker 💌  |
| Sample rate: 200.000 samples/sec      |
| Operand +, Addition                   |
| Source 2 C1, max value of stim time 💌 |
| Sample rate: 200.000 samples/sec      |
| Constant 0                            |
| New Channel Preset Scaling OK Cancel  |

e. **C8** Subtract the current time from the time when the stimuli should be delivered; this function crosses zero at time of stimuli presentation.

| Equation Genera  | tor                              |         | × |  |  |  |  |
|------------------|----------------------------------|---------|---|--|--|--|--|
| Destination      |                                  |         |   |  |  |  |  |
| Channel          | C8                               |         |   |  |  |  |  |
| Channel Label    | el Label C8 - Equation Generator |         |   |  |  |  |  |
| Channel Preset   | Equation Generator               |         |   |  |  |  |  |
|                  | New Channel Preset               |         |   |  |  |  |  |
| Equation         |                                  |         |   |  |  |  |  |
| TIME-C7          |                                  |         |   |  |  |  |  |
|                  |                                  | Cancel  |   |  |  |  |  |
| Ľ.               |                                  |         |   |  |  |  |  |
| Sources          |                                  |         |   |  |  |  |  |
| A1 D7            | D8 D9 D10 D11                    |         |   |  |  |  |  |
|                  |                                  |         |   |  |  |  |  |
| Choose a chann   | el source                        |         |   |  |  |  |  |
| -Functions/Opera | ators                            | Clear   |   |  |  |  |  |
| + -              | × / ^ (                          |         |   |  |  |  |  |
|                  |                                  | Scaling |   |  |  |  |  |
| Choose an opera  | ator                             |         |   |  |  |  |  |

Set Calculation Channel C8 to Equation Generator: Time-C7.

f. **C9** Use the Threshold function (Transform > Function >Threshold) to establish an Integration of 40 samples at 200 Hz (this example uses a 200 msecs stimuli).

Set Calculation Channel C9 to Function: Threshold and set the upper and lower levels.

| Function Setup                                               |                          | ×                          |
|--------------------------------------------------------------|--------------------------|----------------------------|
| C Destination                                                |                          |                            |
| Channel                                                      | C9                       |                            |
| Channel Label                                                | C9 - Function            |                            |
| Channel Preset                                               | Function                 |                            |
| Source C8, C                                                 | 8 - Equation Genera      | <mark>atr</mark> ▼ Scaling |
|                                                              |                          |                            |
| Sample rate: 2                                               | 200.000                  | samples/sec                |
| Sample rate: 3                                               | 200.000<br>shol 💌        | samples/sec                |
| Sample rate: 2<br>Function Three<br>Lower: 0.1               | shol 🔽 Volts             | samples/sec                |
| Sample rate: 2<br>Function Three<br>Lower: 0.1<br>Upper: 0.2 | shol 💌<br>Volts<br>Volts | samples/sec                |

g. Perform a one interval Difference on the Threshold result.

### C10 Set Calculation Channel C10 to Difference: Source C9, Intervals 1

| Difference Setup |                                  |                         |  |  |  |  |  |
|------------------|----------------------------------|-------------------------|--|--|--|--|--|
|                  | - Destination                    |                         |  |  |  |  |  |
|                  | Channel                          | C10                     |  |  |  |  |  |
|                  | Channel Label                    | C10 - Difference        |  |  |  |  |  |
|                  | Channel Preset                   | Difference              |  |  |  |  |  |
|                  |                                  |                         |  |  |  |  |  |
|                  | Source C9, C9                    | 3 - Function 💽 Scaling. |  |  |  |  |  |
|                  | Sample rate: 200.000 samples/sec |                         |  |  |  |  |  |
|                  | Intervals between Samples 1      |                         |  |  |  |  |  |
|                  | New Channel Pr                   | reset OK Cancel         |  |  |  |  |  |

h. **C11** Integrate the result of C10 (this example uses a 200 msecs stimuli). Set Calculation Channel C11 to Integrate: Average over samples: 40 samples at 200 Hz

| Integrate Setup                                           |                       | ×                 |  |  |  |  |  |  |
|-----------------------------------------------------------|-----------------------|-------------------|--|--|--|--|--|--|
| Destination                                               |                       |                   |  |  |  |  |  |  |
| Channel:                                                  | C11                   |                   |  |  |  |  |  |  |
| Channel Label:                                            | C11 - Integrate       |                   |  |  |  |  |  |  |
| Channel Preset:                                           | Integrate             |                   |  |  |  |  |  |  |
| Source channel:                                           | C10, C10 - Difference | Scaling           |  |  |  |  |  |  |
| Sample rate: 200.000                                      | samples/sec           |                   |  |  |  |  |  |  |
| Option     Option     O Reset via channel                 |                       |                   |  |  |  |  |  |  |
| Samples:     40     Control Channel:     A1, Analog input |                       |                   |  |  |  |  |  |  |
|                                                           | Beset thresholds      | sampicarace       |  |  |  |  |  |  |
| Parameters                                                |                       | Volte             |  |  |  |  |  |  |
| C Bectifu                                                 |                       |                   |  |  |  |  |  |  |
| Boot mean square                                          | HIGH JO.00000         | Volts             |  |  |  |  |  |  |
|                                                           | Reset trigger         |                   |  |  |  |  |  |  |
|                                                           | Positive              | ean subtraction   |  |  |  |  |  |  |
|                                                           | C Negative Period     | cycle 1.00000 sec |  |  |  |  |  |  |
| New Channel Preset                                        |                       | Cancel OK         |  |  |  |  |  |  |

i. C12 Direct the output to Digital I/O 7.
 Set Calculation Channel C12 to Control > Output D7.
 Adjust the Threshold function and Levels to determine when or if the stimuli will be presented.

| Ca | ntrol Set               | up                  |             |        |                       | × |
|----|-------------------------|---------------------|-------------|--------|-----------------------|---|
|    | C12, C12                | - Con               | trol        |        |                       |   |
|    | Source:                 | C11                 | , C11 - Int | egrate | <b>•</b>              |   |
|    | Sample ra               | ate:                | 200.000     |        | samples/sec           |   |
|    | Output:                 |                     | D7          |        | •                     |   |
|    | – Threshol              | d Fun               | ction: —    |        |                       | 1 |
|    | 0                       | L2<br>L1 =<br>Out = | A           | ۲      | L2<br>L1<br>Out       |   |
|    | o                       | L2<br>L1 =<br>Out = | Ð           | 0      | $L^2$<br>$L^1$<br>Out |   |
|    | Level (L2<br>Level (L1) | ):<br>):            | 1           |        | Volts<br>Volts        |   |
|    |                         | 0                   | ĸ           |        | Cancel                |   |

5. Save the set up (File > Save As).

### Recording

1. Press "Start" in the BIOPAC software window to begin acquiring data.

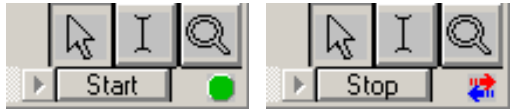

- 2. Press "Stop" in the BIOPAC software window to stop acquiring data.
- 3. Save the data (File > Save).

Return To Application Note Menu